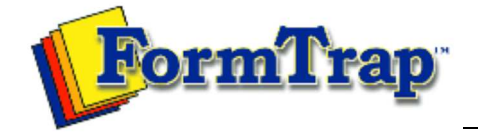

Start | Queues | Data Folders | Archive | Setup Submit | Associated Files | Other Add-ons | Version Upgrade

| Associated Files                                                                                                    | Using Associated Files 3 Steps                                                                                                    |
|----------------------------------------------------------------------------------------------------|----------------------------------------------------------------------------------------------------|
| How Associated Files Work<br>Using Associated Files<br>Step 1<br>Step 2<br>Step 3<br>In Queues Properties<br>Reserved Names | <ul> <li>To make the effective use of the Associated File facility, these steps are required in the development process:</li> <li>Step 1 - Create new text objects in FTDesign to carry the Associated File fields</li> <li>Step 2 (optional) – Define appropriate identification and split rules in FTSplitDef</li> <li>Step 3 (optional) – Configure your FTSpooler queues with the correct Associated File handing options</li> </ul> |
|                                                                                                    | Special Associated File names defined on forms are available to deliver documents<br>by Email, Fax and to File.<br>More information on Associated File Reserved Names<br>Other Associated File entries may be used by your own procedures or simply to<br>locate documents from the FTSpooler Archive view.                                                                                                    |

Disclaimer | Home | About Us | News Products | Customer Area | Free Trial | Success Stories | Contact Us

Copyright © 1995 - 2010 TCG Information Systems Pty. Ltd. All rights reserved.